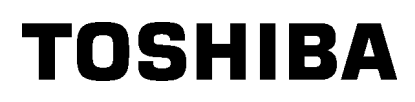

Portable Printer B-FP3D-GH30/40-QM-R B-FP3D-GS32/42-QM-R B-FP3D-GH52-QM-R

# **Owner's Manual**

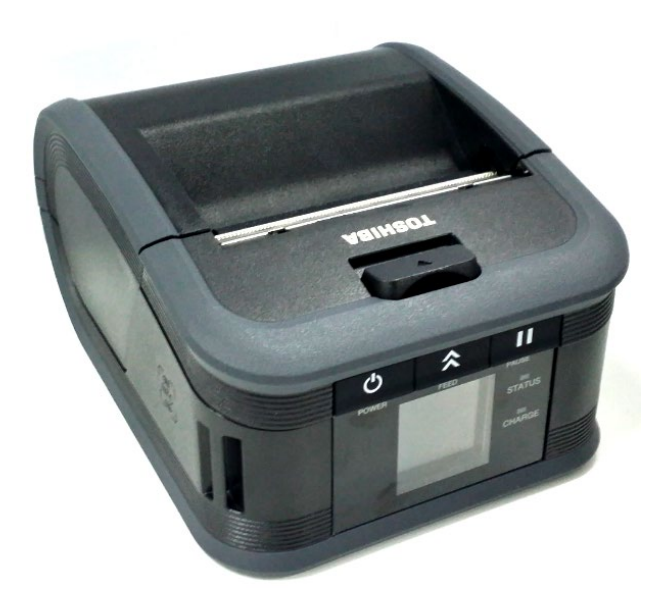

## Part Names

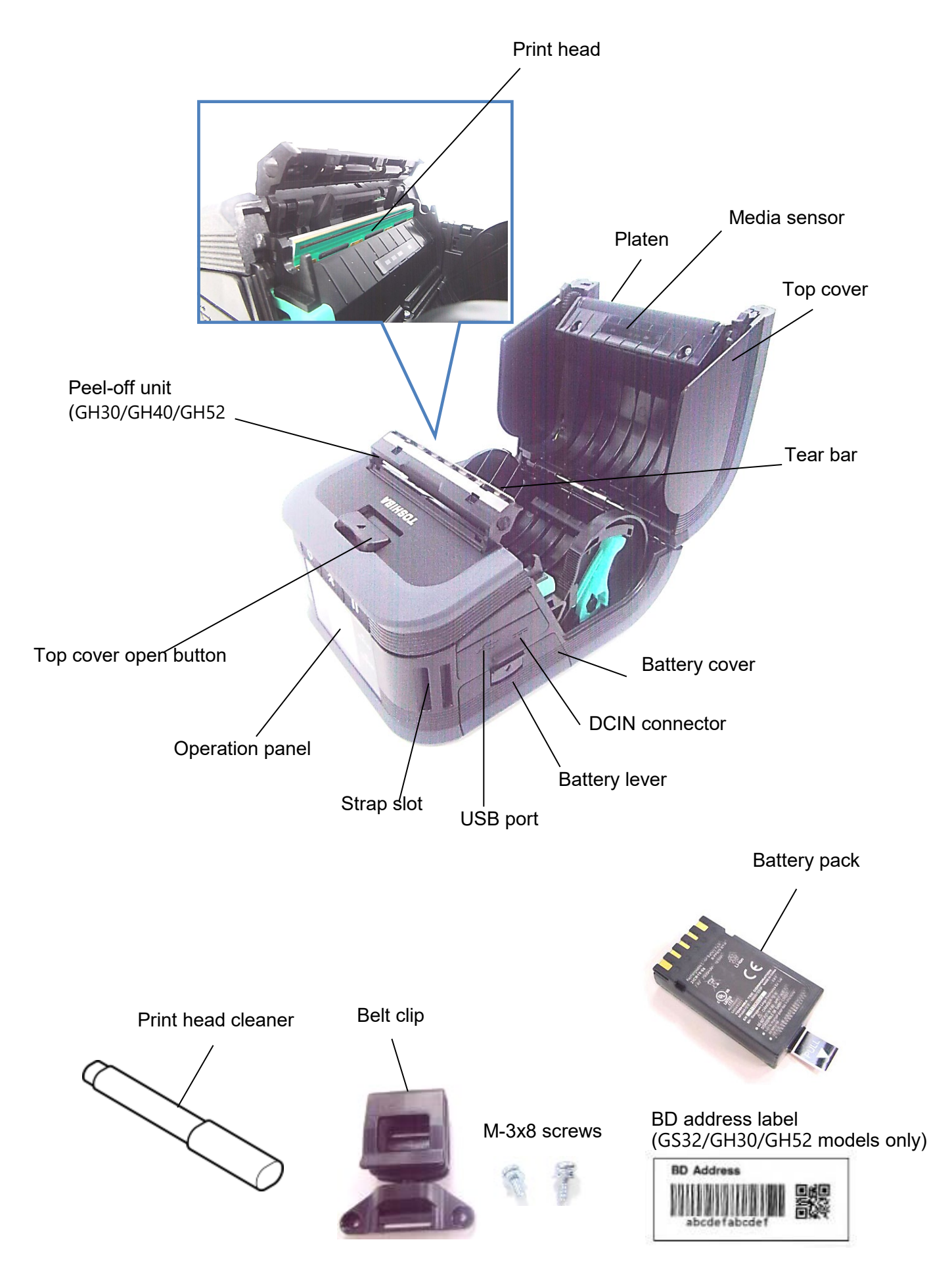

2

## **Operation Panel Functions**

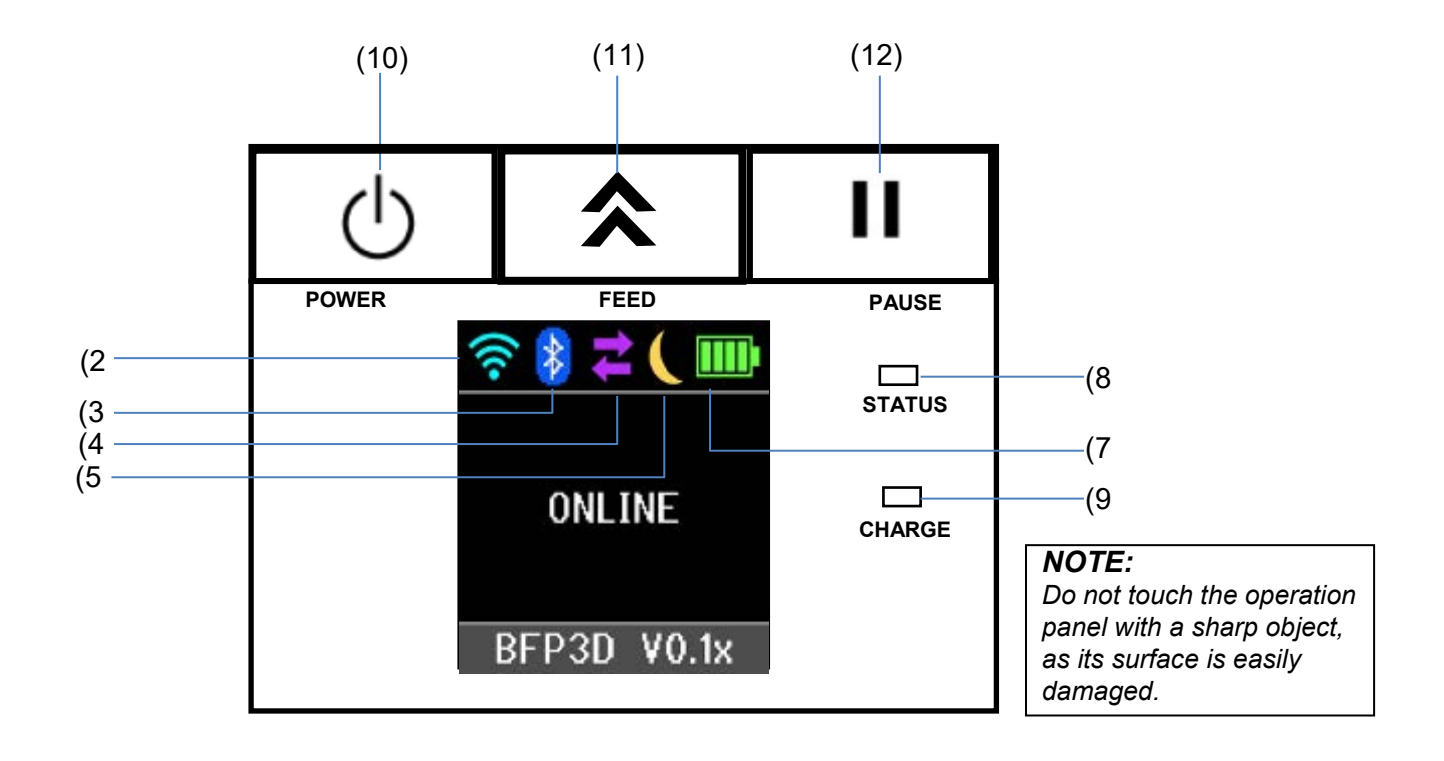

| No. | Name/Icon              | Function/Usage                                                      |                                                                                                    |  |
|-----|------------------------|---------------------------------------------------------------------|----------------------------------------------------------------------------------------------------|--|
|     | Liquid Crystal Display | Icons indicating the printer statuses, such as the radio intensity, |                                                                                                    |  |
|     |                        | battery level, etc. are displayed.                                  |                                                                                                    |  |
|     |                        | Printer status is indicated in alpha numerals or symbols.           |                                                                                                    |  |
|     | LCD Message            | ONLINE                                                              | from the host.                                                                                                    |  |
|     |                        | PAUSE                                                               | The printer is in pause state. When the printer                                                                                  |  |
| (1) |                        |                                                                     | unprinted labels is displayed.                                                                                                   |  |
|     |                        | COVER OPEN                                                          | The top cover is open.                                                                                                    |  |
|     |                        | LBL PRESENT ****                                                    | The printer is waiting for a printed label to be removed from the media outlet. "****" indicates the number of unprinted labels. |  |
|     |                        | WAITING(XXXX)                                                       | The printer is waiting for the recovery of the battery voltage or the temperature decrease of the print head or motor.           |  |
| (2) | WLAN Signal strength   | Indicates the WLAN intensity in 4 levels                            |                                                                                                    |  |
| (3) | Bluetooth              | Bluetooth connected                                                 | Indicates the Plusteeth connection status                                                                                        |  |
|     |                        | Bluetooth                                                           |                                                                                                    |  |
|     |                        | not connected                                                       |                                                                                                    |  |
|     | Transmission           | Data reception                                                      |                                                                                                    |  |
| (4) |                        | Deta                                                                | Indicates the data transmission status                                                                                           |  |
|     |                        | transmission to                                                     |                                                                                                    |  |
|     |                        | the host                                                            |                                                                                                    |  |
| (5) | Sleep                  | Displayed while the printer is in the power saving mode.            |                                                                                                    |  |

| (6)  | Error          | M Displayed when an error has occurred in the printer.                                                                                                    |  |
|------|----------------|----------------------------------------------------------------------------------------------------|--|
| (7)  | Battery level  | Indicates the battery level in 5 levels.                                                                                                    |  |
| (8)  | STATUS lamp    | <ul> <li>Lights or blinks in green, red or orange to indicate the printer status.</li> <li>Lights up in green: Normal state</li> <li>Lights up in orange: Low-battery warning state (Operable)</li> <li>Lights up in red: Low-battery state</li> <li>Blinks in green or orange: Communicating or internal processing is in progress or a printed label is waiting to be removed.</li> <li>Blinks in red: Error state</li> </ul> |  |
| (9)  | CHARGE lamp    | Lights up in orange while the battery pack is charging and goes out when the battery charge is completed.                                                                                                    |  |
| (10) | [POWER] button | Turns the printer on or off.<br><b>How to turn on the printer</b><br>While the printer is off, hold down the POWER button for a few<br>seconds. When "ONLINE" is displayed on the LCD, the printer is<br>ready.<br><b>How to turn off the printer</b><br>Hold down the POWER button until the LCD goes off.                                                                                                    |  |
| (11) | [FEED] button  | Feeds media or reprints a previously printed data items.<br>The function of the [FEED] button differs depending on the issue<br>mode.                                                                                                    |  |
| (12) | [PAUSE] button | Temporarily stops media issuing or restarts printing.<br>Used to recover the printer after the clearing of an error                                                                                                    |  |

## Loading a Battery Pack

#### WARNING!

- 1. If the battery pack leaks liquid or gives out smoke or a bad smell, immediately stop using it and keep it away from fire. Failure to do this may cause combustion or even an explosion.
- 2. In the United States, used lithium ion batteries should be returned to the store where you bought the machine. (USA only)
- 3. LITHIUM ION BATTERIES MUST BE DISPOSED OF PROPERLY.
- Caution: Do not handle any damaged batteries or any leaking lithium ions.
- 4. To avoid injury, be careful not to drop the battery pack on your feet.

Press the battery lever to open the battery cover and insert the battery pack into the printer right up to the end. The battery pack is locked in by the battery cover. Be careful of the orientation of the battery pack.

#### NOTE:

- Be sure to use only the battery pack designed and manufactured for use with the printer B-FP3D series: B-FP803-BTH-QM-R
- When unpacked, the battery level of the supplied battery pack is not full. Therefore, charge the battery pack with an optional battery charger or load the battery pack in the printer and connect an optional adapter before using it.
- ♦ 1-slot battery charger:♦ 6-slot battery charger:
- B-EP800-CHG-QM-R B-EP800-CHG6-QM-R

B-EP802-DC12-QM-R

B-FP800-DCJA-QM-R

- ♦AC adapter:
- B-FP800-AC-QM-S
- ♦ Cigarette lighter adapter:
- ♦ DC Jack plug adapter:

#### **CAUTION!**

DO NOT CONNECT any device other than the above to the printer.

[B-FP3D Series]

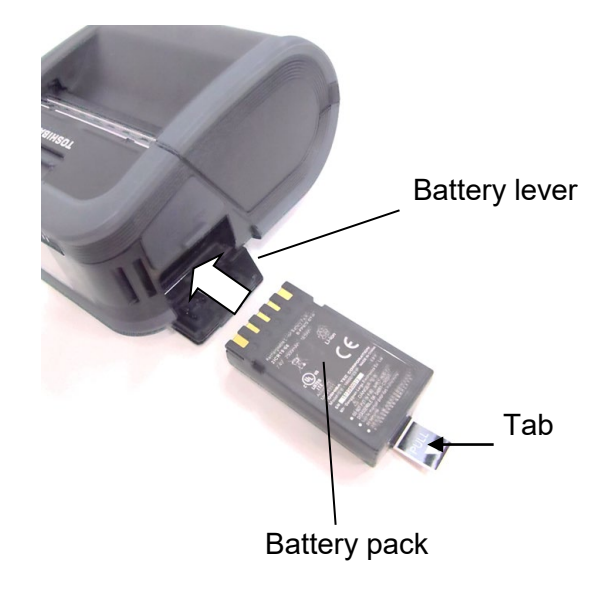

## **Removing a Battery Pack**

Push the battery lever down in the direction of the arrow, and remove the battery pack from the printer by pulling on the tab.

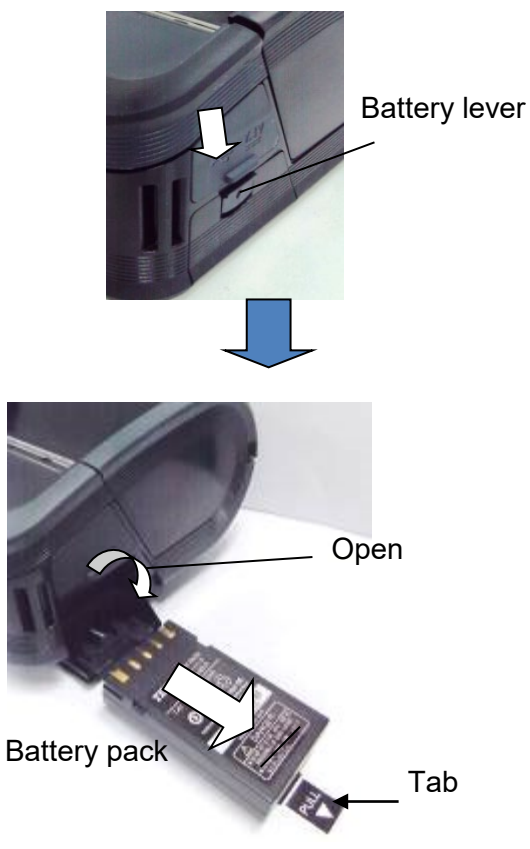

## Charging the Battery Pack with an Optional Adapter

When charging the battery pack in the printer using an optional AC adapter, cigarette lighter adapter, or DC adapter, insert the plug of the adapter into DCIN connector of the printer.

#### NOTE:

For details, please refer to the Owner's Manual of respective optional adapters.

When using an optional battery charger to charge the battery packs, please refer to the Owner's Manual of respective models of battery charger.

Even if the ambient temperature is within the operating temperature, the battery pack may not be charged for safety depending on the temperature of the battery pack.

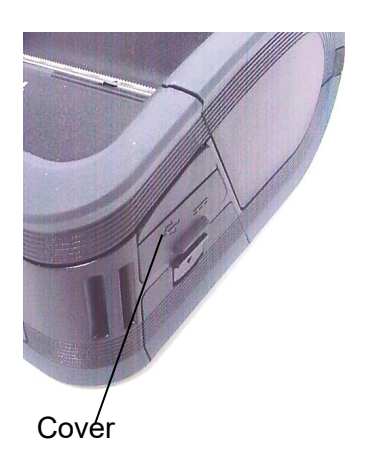

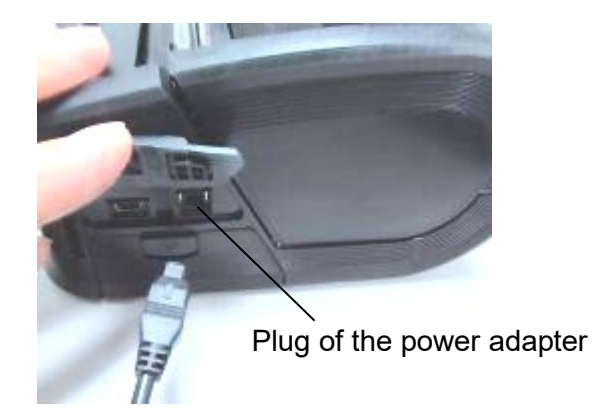

## Loading the Media

1. Push the top cover open button to open the top cover.

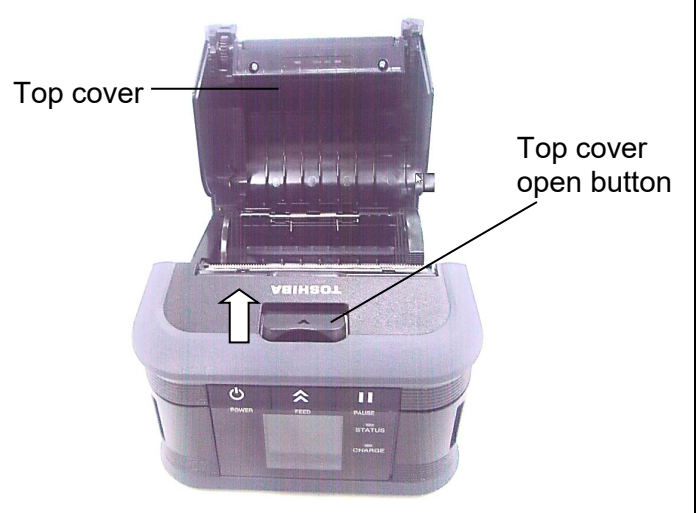

#### CAUTION!

The print head has become hot immediately after printing. Therefore, cool it down before loading the media.

2. Move the paper guide lever toward the operation panel and the paper guides outward.

#### NOTE:

Do not move the paper guides without unlocking the paper guide lever. Doing this may break the paper guides.

3. Place a media roll in the printer. Only outside wound media can be used in the printer.

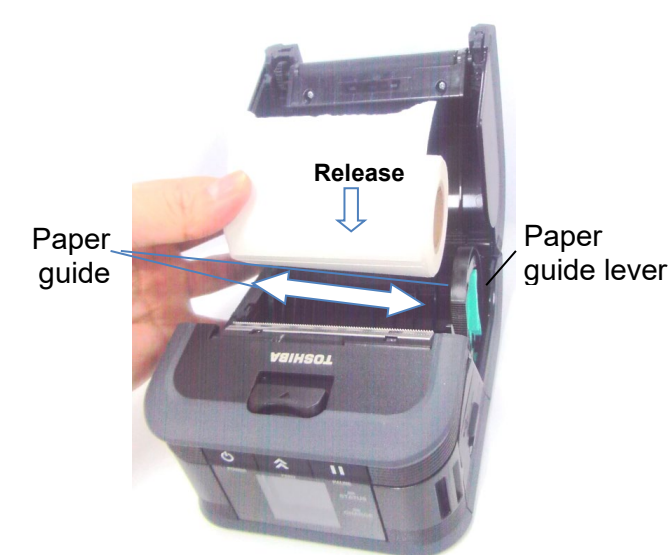

#### NOTE:

Be careful when working with the tear bar. Its edge is sharp.

- 4. Adjust the paper guides to the media roll width.
- 5. Push back the paper guide lever to lock the paper guides.

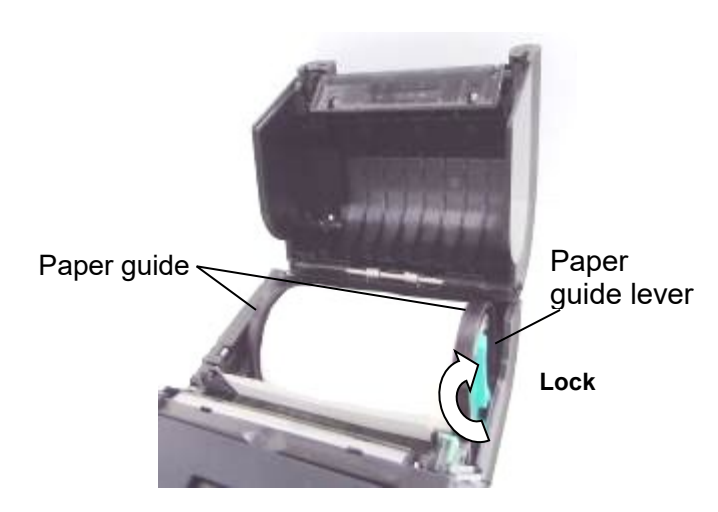

6. Pull the top edge of the media toward the operation panel, and close the top cover removing slack of the media.

Top cover

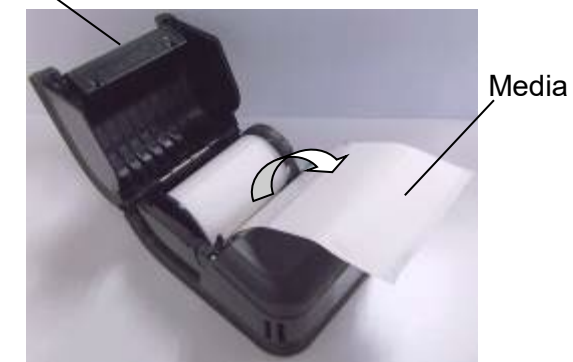

#### NOTE:

- Use Toshiba Tec approved media only. We are not responsible for any print result due to the use of other media.
- When you order media, contact the nearest Toshiba Tec representative.

### Before using a Peel-off Unit (GH30, GH40, GH52 models only)

When issuing labels in the peel-off mode, pull out the peel-off roller before loading a label roll.

1. Open the top cover, and push the lock lever in the direction of the arrow.

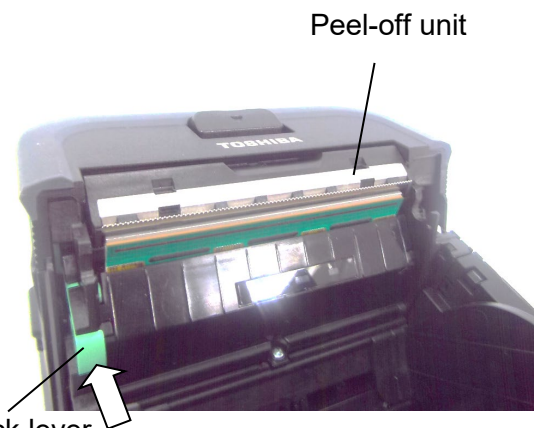

Lock lever

2. The peel-off unit is lifted. Refer to "Loading the Media" on the previous page and set a label roll.

Peel-off unit

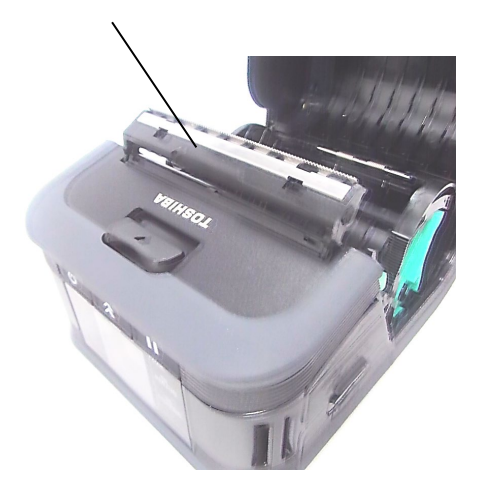

#### NOTES:

- 1. DO NOT PULL the center of the peel-off roller strongly. Doing so may break the peel-off roller.
- 2. Do not forcibly pull out the peel-off roller or push it into the printer, otherwise the peel-off roller may break.
- 3. Be careful when working with the tear bar. Its edge is sharp.

#### How to put away the peel-off roller

1. Gently press the peel-off roller unit down and push it into the printer in the direction indicated by the arrow until it clicks.

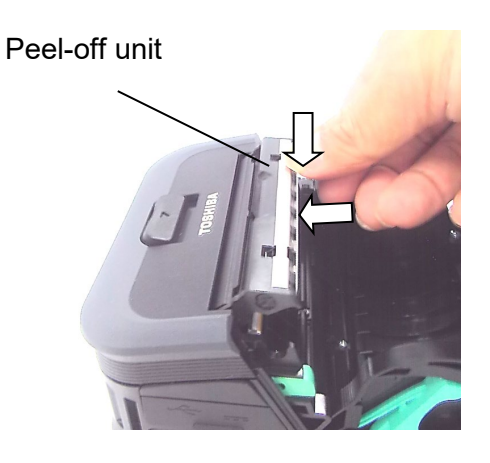

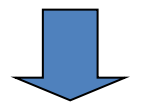

Peel-off unit

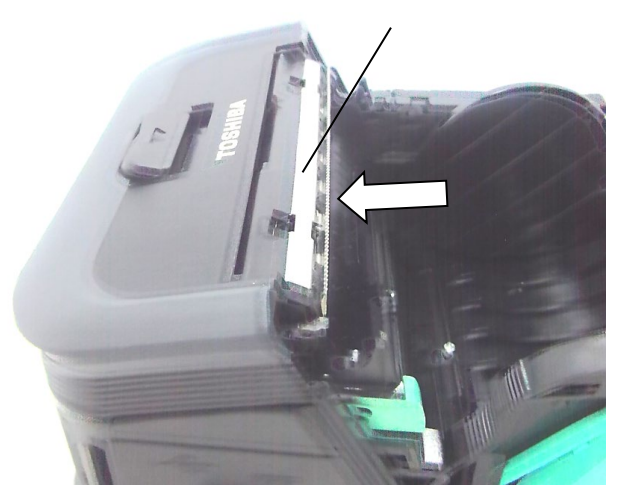

## How to Attach the Accessories

#### CAUTION!

Care should be taken not to drop the printer when securing it to your waist or slinging it over your shoulder.
 For fixing the printer to your belt, the belt width should be 40 mm or less. The use of the other belts may cause the printer to fall.

#### Belt Clip

When you want to use the printer on belt, first secure the supplied belt clip to the rear of the printer.

1. Secure the belt clip to the printer back with the two screws.

#### NOTE:

Only use the supplied screw to secure the belt clip. The use of another screw may damage the inside of the printer.

2. Fasten the belt clip to your belt.

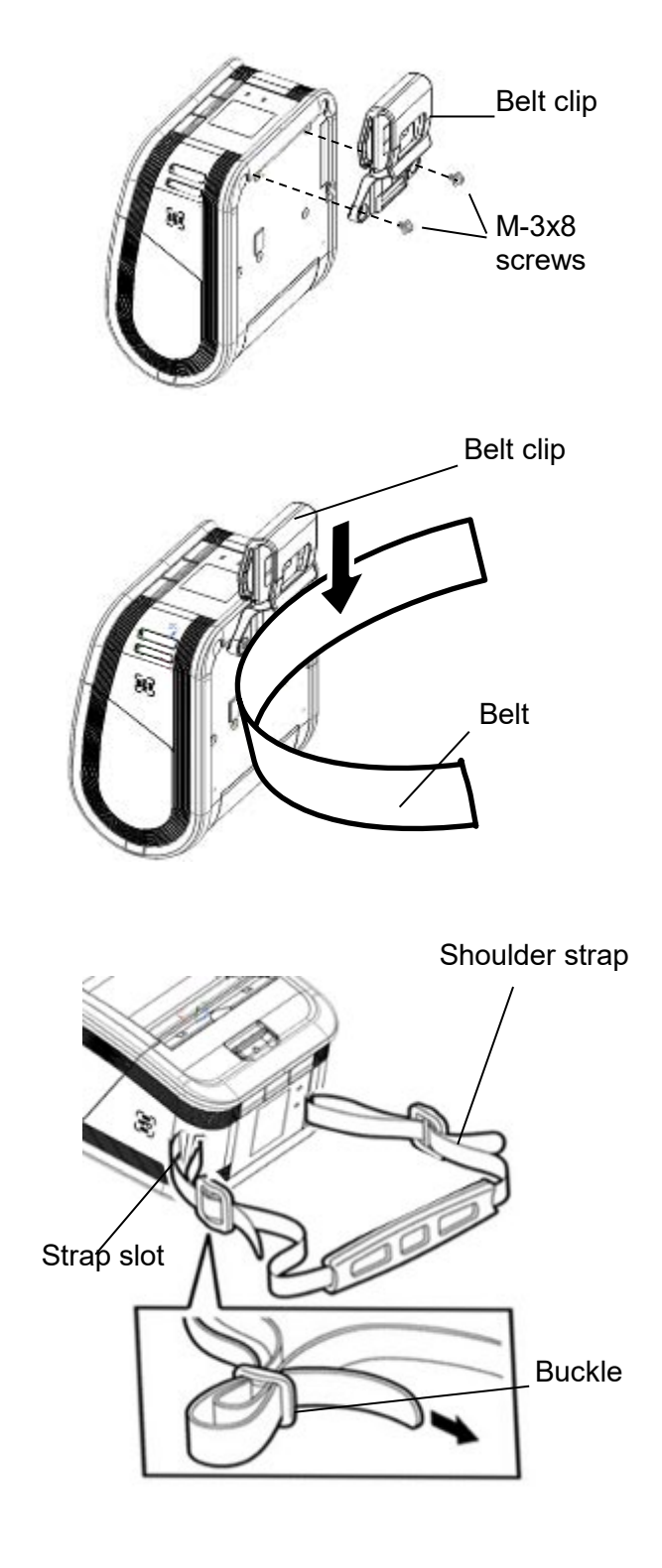

#### Shoulder Strap (Option)

Use the following procedure to fasten an optional shoulder strap (B-EP900-SS-QM-R) to the printer.

- 1. Pass either end of the shoulder strap through the strap slot on the front of the printer.
- 2. Pass the end of the shoulder strap through the buckle. Slide the buckle to adjust the length of the shoulder strap.
- 3. Repeat for the other end of the shoulder strap.

## Data Transmission

#### ■ USB

- 1. Turn on the host and start the system.
- 2. Turn on the printer and connect a USB cable to the printer.
- 3. Connect the USB cable to the host.
- 4. Send data from the host to the printer.

#### NOTE:

- For details of the interface cable, consult the nearest Toshiba Tec representative.
- When disconnecting the USB cable, follow the instructions of the system on the host.

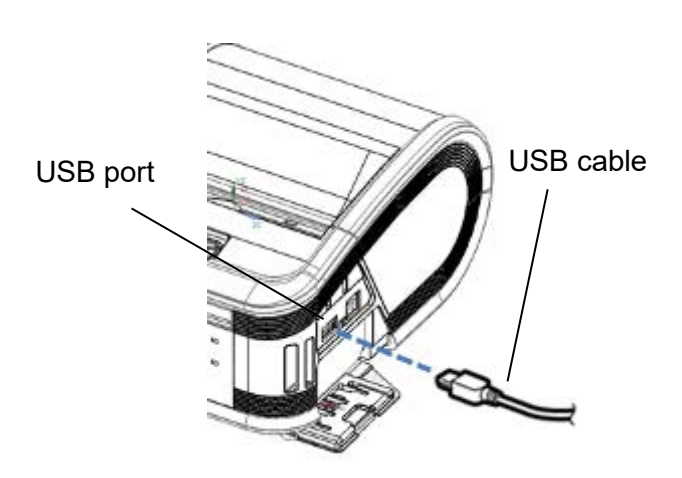

# Bluetooth 4.0 PC host (via Bluetooth) Handy terminal (via Bluetooth) [Bluetooth]

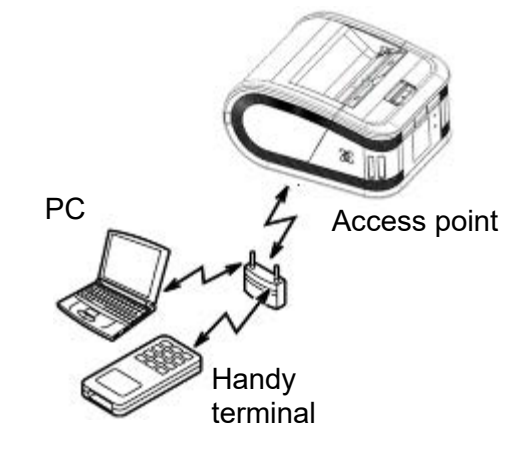

[Wireless LAN]

#### Wireless

- When using Bluetooth, ensure the printer within 3m of the host. In the case of wireless LAN, place the printer within a wireless coverage area.
- 2. Turn on the printer and the host, and send data from the host to the printer.

#### NOTE:

- Be sure to read "Precautions for Handling of Wireless Communication Devices" before operating the printer.
- Confirm that there are no obstacles between the printer and the host. Obstacles may cause a communication failure.

The radio connectivity is affected by the operating environment. Especially, metal obstacles, metal powder or locations enclosed by metal walls may prevent proper communication.

For the installation location of access points, consult the nearest Toshiba Tec representative.

10

## **Daily Maintenance**

To maintain the high quality and performance of the printer, regular cleaning is required.

#### CAUTION!

- DO NOT USE a sharp object to clean the print head or various rollers, as this may cause a print failure or even lead to the breakdown of the printer.
- NEVER USE any volatile solvent including thinner and benzene, as this may cause a print failure or breakdown of the printer.
- Do not touch the print head element with your bare hands, as static electricity may damage the print head.
- The print head becomes hot immediately after printing. Allow it to cool before performing any maintenance.

#### Print head

Clean the print head element with a supplied print head cleaner.

When linerless labels are used, wipe off the dirt of residual glues from the print head each time one or two media rolls are used up.

#### NOTE:

Be careful when working with the tear bar. Its edge is sharp.

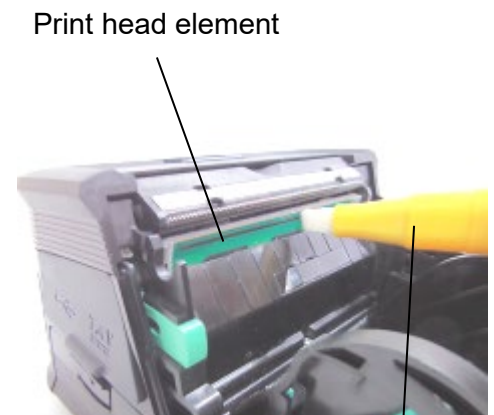

Print head cleaner

#### Platen and peel-off shaft

While rotating the platen, clean it with a soft cloth slightly moistened with absolute ethyl alcohol.

Clean the peel-off shaft with a soft cloth slightly moistened with absolute ethyl alcohol

Clean the platen of the linerless label kit in the same way. Cleaning should be performed each time one or two media rolls are used up. Platen

Peel-off shaft

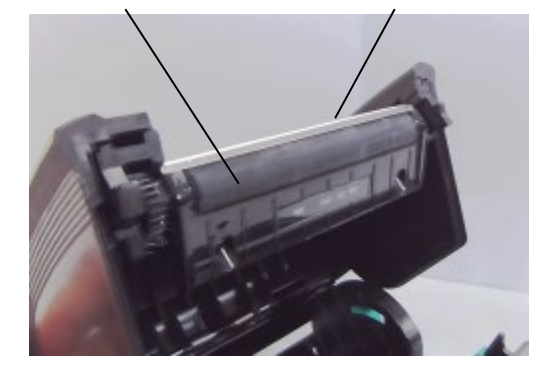

#### Media sensor window and media path

Remove dust or dirt from the media sensor window with a commercially available soft, dry brush.

Clean the media path with a soft dry cloth.

When linerless labels are used, wipe off the dirt of residual glues from the media guides each time one or two media rolls are used up. Media sensor window

Media path

#### Top cover and operation panel

Clean the top cover and operation panel with a soft dry cloth slightly moistened with absolute ethyl alcohol.

Remove any dirt or residual glues from the media outlet with a cotton swab slightly moistened with absolute ethyl alcohol.

When linerless labels are used, wipe off the dirt of residual glues from the top cover or media outlet each time one or two media rolls are used up.

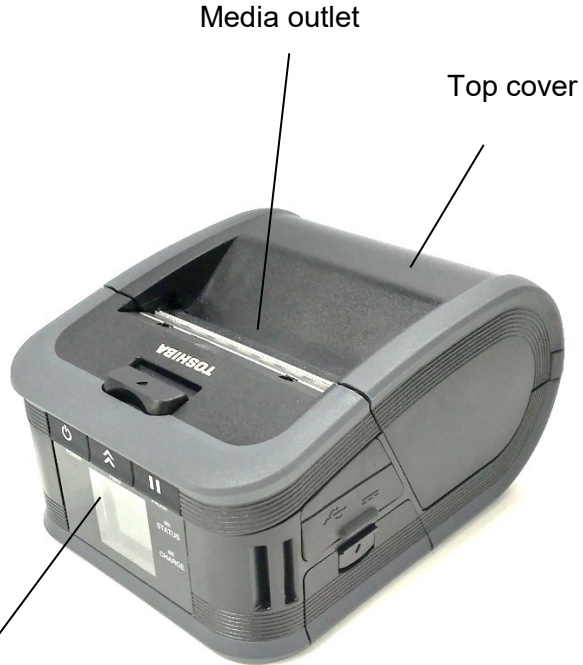

Operation panel

12

## **Troubleshooting**

When a problem occurs during operation, check the following troubleshooting guide and take the corrective action suggested.

If you cannot solve a problem by means of the following, do not attempt to repair it by yourself. Turn off the printer, remove the battery pack, then contact a Toshiba Tec service representative for assistance.

#### When an error message is displayed

When an error message is displayed, follow the respective instruction then press the [PAUSE] button.

| Error Message                                                                  | Cause                                                            | Solution                                                                                                    |  |
|--------------------------------------------------------------------------------|------------------------------------------------------------------|----------------------------------------------------------------------------------------------------|--|
| COMMS ERROR A parity error or framing error has occurred during communication. |                                                                  | Turn the power and then back on.<br>Send data from the host to the printer<br>again. If the problem reoccurs, turn<br>off the power and contact your<br>Toshiba Tec service representative.     |  |
|                                                                                | The media is not loaded properly.                                | Load the media properly.                                                                                                    |  |
|                                                                                | The media is jammed in the printer.                              | Remove the jammed media and load<br>the media properly. Press the<br>[PAUSE] button.                                                                                                    |  |
| PAPER JAM                                                                      | The media is not fed correctly.                                  | Load the media correctly and press the [PAUSE] button.                                                                                                    |  |
|                                                                                | The reflective sensor does not detect black marks.               | Load the correct media with black marks and press the [PAUSE] button.                                                                                                    |  |
|                                                                                | The transmissive sensor does not detect gaps between the labels. | Load the correct media. If the problem recurs, set a threshold.                                                                                                    |  |
| NO PAPER                                                                       | The printer ran out of media.                                    | Load a new media roll and press the [PAUSE] button.                                                                                                    |  |
| COVER OPEN                                                                     | The top cover is opened.                                         | Close the top cover.                                                                                                    |  |
| HEAD ERROR                                                                     | A part of the print head element is broken.                      | Turn off the printer and contact your<br>Toshiba Tec service representative<br>for the replacement of the print head.                                                                           |  |
| FLASH WRITE ERROR                                                              | A flash memory write error occurred.                             | Turn the power off and then back on.<br>Send data from the host to the printer<br>again. If the problem reoccurs, turn<br>off the power and contact your<br>Toshiba Tec service representative. |  |
| FORMAT ERROR                                                                   | A flash memory format error occurred.                            | Turn the power off and then back on.<br>Send data from the host to the printer<br>again. If the problem reoccurs, turn<br>off the power and contact your<br>Toshiba Tec service representative. |  |

| Error Message                                | Cause                                                                                                    | Solution                                                                                                    |
|----------------------------------------------|----------------------------------------------------------------------------------------------------|----------------------------------------------------------------------------------------------------|
| FLASH MEMORY FULL                            | The flash memory has insufficient area for storing data.                                                                 | Turn the power off and then back on.<br>Send data from the host to the<br>printer again. If the problem<br>reoccurs, turn off the power and<br>contact your Toshiba Tec service<br>representative. |
| LOW BATTERY                                  | The remaining battery capacity is low.                                                                                   | Turn off the printer and replace the<br>battery pack with a fully charged<br>one.                                                                                                    |
| EXCESS HEAD<br>TEMPERATURE                   | The print head temperature reached the upper limit of the operating temperature.                                         | Stop printing and wait until the<br>printer is automatically restored. If<br>the problem reoccurs, turn off the<br>power and contact your Toshiba Tec<br>service representative.                   |
| AMBIENT TEMP<br>ERROR                        | The ambient temperature reached the upper limit of the operating temperature.                                            | Stop printing until the ambient temperature falls within the printer's operating temperature range.                                                                                                |
| BATTERY TEMP<br>ERROR                        | The battery is extremely hot.                                                                                            | Turn off the printer. If the power<br>adapter is connected, disconnect it<br>and wait until the battery<br>temperature falls within the printer's<br>operating temperature range.                  |
| HIGH VOLT. ERROR                             | The battery voltage is abnormal.                                                                                         | Turn off the printer, remove the<br>battery, reload it and turn the printer<br>on again.<br>If the problem reoccurs, turn off the<br>power and contact your Toshiba Tec<br>service representative. |
| CHARGE ERROR                                 | An error was detected while charging the battery.                                                                        | The battery life have reached the end. Replace the battery pack with a new one.                                                                                                    |
| Command error<br>example<br>PC001;0A00,0300, | When a command error occurs, up<br>to 16 alphanumeric or symbol digits<br>are displayed on the upper line of<br>the LCD. | Turn the power off and then back on.<br>Send data from the host to the<br>printer again. If the problem<br>reoccurs, turn off the power and<br>contact your Toshiba Tec service<br>representative. |
| Other error messages                         | A hardware or software failure occurs.                                                                                   | Turn the power off and then back on.<br>If the problem reoccurs, turn off the<br>power and contact your Toshiba Tec<br>service representative.                                                     |

\*\*\*\*: Number of unprinted labels: 1 to 9999 (in units of label)

#### When the printer does not operate properly

In the case of the following symptoms, check the respective points and take corrective action.

| Symptom                                                            | Point to check (Cause)                                                                  | Solution                                                                  |  |
|--------------------------------------------------------------------|-----------------------------------------------------------------------------------------|---------------------------------------------------------------------------|--|
| The printer is not turned<br>on by pressing the<br>[POWER] button. | The battery pack is not loaded correctly.                                               | Load a fully charged battery pack.                                        |  |
| Fully charged battery is loaded but the operating time is short.   | The battery life has expired.                                                           | Load a fully charged new battery pack                                     |  |
| The printer connet                                                 | The printer is not turned on.                                                           | Turn on the printer.                                                      |  |
| communicate via USB.                                               | The printer is communicating via the wireless communication.                            | Terminate the wireless communication                                      |  |
|                                                                    | The issue mode is incorrect.                                                            | Select a correct issue mode.                                              |  |
|                                                                    | The printer is not turned on.                                                           | Turn on the printer.                                                      |  |
|                                                                    | Distance to the host is too far.                                                        | Move the printer closer to the host within 3 m.                           |  |
| The printer cannot<br>communicate via<br>Bluetooth.                | The printer is used in a location where it is subjected to noise or interference.       | Avoid such locations.                                                     |  |
|                                                                    | The printer address is not correctly set on the host.                                   | Correctly set the print address on the host.                              |  |
|                                                                    | The issue mode is incorrect.                                                            | Select the correct issue mode.                                            |  |
|                                                                    | The printer is not turned on.                                                           | Turn on the printer.                                                      |  |
|                                                                    | Distance to the host is too far.                                                        | Move the printer within a wireless coverage area.                         |  |
| The printer connet                                                 | Obstacles block the radio wave.                                                         | Use the printer in a location with no obstacles.                          |  |
| communicate via the<br>wireless LAN.                               | The printer is used in a location<br>where it is subjected to noise or<br>interference. | Avoid such locations.                                                     |  |
| (0042/0040/01/02 01ily)                                            | The printer address is not correctly set on the host.                                   | Correctly set the print address on the host.                              |  |
|                                                                    | The channel setting for the access point or host is incorrect.                          | Avoid using a channel which<br>interferes with adjacent access<br>points. |  |
|                                                                    | The issue mode is incorrect.                                                            | Select the correct issue mode.                                            |  |
|                                                                    | The print head is dirty.                                                                | Clean the print head.                                                     |  |
| The printout is light.                                             | The media is not loaded properly.                                                       | Load the media properly.                                                  |  |
|                                                                    | Damaged media is used.                                                                  | Load a new media roll.                                                    |  |
|                                                                    | The media is not a Toshiba Tec<br>approved one                                          | Use a Toshiba Tec approved media.                                         |  |
| The printer received print                                         | The [STATUS] lamp is lit or blinking.                                                   | Clear the error                                                           |  |
| data but does not print.                                           | The media is not loaded correctly.                                                      | Load the media correctly.                                                 |  |

## **Printer Specification**

| Model                                                                                                    | B-FP3D-GS32-<br>QM-R                                                                                                    | B-FP3D-GS42-<br>QM-R          | B-FP3D-GH30-<br>QM-R                                        | B-FP3D-GH40-<br>QM-R          |  |
|----------------------------------------------------------------------------------------------------|----------------------------------------------------------------------------------------------------|-------------------------------|-------------------------------------------------------------|-------------------------------|--|
| Media type                                                                                                    | Label / Tag / Receipt (*)                                                                                                    |                               |                                                             |                               |  |
| Print method                                                                                                    | Direct Thermal                                                                                                    |                               |                                                             |                               |  |
| Resolution                                                                                                    |                                                                                                    | 203dpi (8                     | dots/mm)                                                    |                               |  |
| Print speed                                                                                                    | Max. 6 inch/s (152 mm/s)<br>(Depending on the operating environment, print conditions, battery condition,<br>etc.)                                                           |                               |                                                             |                               |  |
| Effective print width                                                                                                    | 72mm (2.9")                                                                                                    |                               |                                                             |                               |  |
| Issue mode                                                                                                    | Batch                                                                                                    |                               | Batch / Peel-off                                            |                               |  |
| Barcode                                                                                                    | UPC-A/E, EAN8/13,UPC-A/E add on 2&5, EAN-8/13 add on 2&5, Code39,<br>Code93, Code128, EAN128, NW7, MSI, Industrial 2 of 5, ITF, Postnet,<br>RM4SCC, KIX-code,<br>GS1 Databar |                               |                                                             |                               |  |
| Two Dimensional Code                                                                                                    | Data Matrix, PDF417, Maxicode, QR code, Micro PDF417, Micro QR, GS1 Data Matrix                                                                                              |                               |                                                             |                               |  |
| Font                                                                                                    | Bitmap: Alpha numeric 25types, Simplified Chinese 24x24(GB18030),<br>Japanese gothic 16x16, 24x24, mincho 32x32<br>Outline: 5 types<br>Open Type Font: Noto Hans Sans (CJK)  |                               |                                                             |                               |  |
| LCD                                                                                                    | TFT Color LCD, 128 x 128 dots with the backlight                                                                                                    |                               |                                                             |                               |  |
| Battery                                                                                                    | 7.2V 2500mAh (Nominal capacity)                                                                                                    |                               |                                                             |                               |  |
| Dimension                                                                                                    | 116 (W) x 150 (D) x 80 (H) mm (Excluding the project parts)                                                                                                    |                               |                                                             |                               |  |
| Weight (with battery)                                                                                                    | 630 g                                                                                                    | 640 g                         | 66                                                          | 0 g                           |  |
| Operating temperature                                                                                                    | -15°C to 50°C (5°F to 122°F)                                                                                                    |                               |                                                             |                               |  |
| Operating humidity                                                                                                    | 25 to 85% RH (No condensation)                                                                                                    |                               |                                                             |                               |  |
| Charging temperature                                                                                                    | AC adapter: 0°C to 40°C (32°F to 104°F)                                                                                                    |                               |                                                             |                               |  |
| Memory                                                                                                    | Flash ROM: 64MB, SDRAM: 32MB                                                                                                    |                               |                                                             |                               |  |
| Interface                                                                                                    | Bluetooth 4.0<br>(Bluetooth Smart<br>Ready: BR/EDR,<br>BLE)                                                                                                    | Wireless LAN<br>(802.11b/g/n) | Bluetooth 4.0<br>(Bluetooth Smart<br>Ready: BR/EDR,<br>BLE) | Wireless LAN<br>(802.11b/g/n) |  |
|                                                                                                    | USB 2.0 (Full speed)                                                                                                    |                               |                                                             |                               |  |
| NFC                                                                                                    | ISO/IEC14443 Type A, NFC Forum Type2, 144 bytes                                                                                                    |                               |                                                             |                               |  |
| Media sensors                                                                                                    | Label gap<br>Black mark<br>Paper end                                                                                                    |                               | Label gap<br>Black mark<br>Paper end<br>Peel-off            |                               |  |
| 1-slot battery charger (B-EP800-CHG-QM-R)<br>6-slot battery charger (B-EP800-CHG6-QM-R)<br>AC adapter (B-FP800-AC-QM-S)<br>Cigarette lighter adapter (B-EP800-DC12-QM-R)<br>DC Jack plug adapter (B-FP800-DCJA-QM-R)<br>Shoulder strap (B-EP900-SS-QM-R)<br>Spare battery (B-FP803-BTH-QM-R) |                                                                                                    |                               |                                                             |                               |  |

\* For further information about the media and handling precautions, contact your local distributor.

| Model                 | B-FP3D-GH52-QM-R                                                                                                    |  |  |
|-----------------------|----------------------------------------------------------------------------------------------------|--|--|
| Media type            | Label / Tag / Receipt (*)                                                                                                    |  |  |
| Print method          | Direct Thermal                                                                                                    |  |  |
| Resolution            | 203dpi (8dots/mm)                                                                                                    |  |  |
| Print speed           | Max. 6 inch/s (152 mm/s)<br>(Depending on the operating environment, print conditions, battery condition,<br>etc.)                                                                                                    |  |  |
| Effective print width | 72mm (2.9")                                                                                                    |  |  |
| Issue mode            | Batch / Peel-off                                                                                                    |  |  |
| Barcode               | UPC-A/E, EAN8/13,UPC-A/E add on 2&5, EAN-8/13 add on 2&5, Code39,<br>Code93, Code128, EAN128, NW7, MSI, Industrial 2 of 5, ITF, Postnet,<br>RM4SCC, KIX-code,<br>GS1 Databar                                                                                                    |  |  |
| Two Dimensional Code  | Data Matrix, PDF417, Maxicode, QR code, Micro PDF417, Micro QR, GS1 Data<br>Matrix                                                                                                    |  |  |
| Font                  | Bitmap: Alpha numeric 25types, Simplified Chinese 24x24(GB18030),<br>Japanese gothic 16x16, 24x24, mincho 32x32<br>Outline: 5 types<br>Open Type Font: Noto Hans Sans (CJK)                                                                                                    |  |  |
| LCD                   | TFT Color LCD, 128 x128 dots with the Backlight                                                                                                    |  |  |
| Battery               | 7.2V 2500mAh (Nominal capacity)                                                                                                    |  |  |
| Dimension             | 116 (W) x 150 (D) x 80 (H) mm (Excluding the project parts)                                                                                                    |  |  |
| Weight (with battery) | 660 g                                                                                                    |  |  |
| Operating temperature | -15°C to 50°C (5°F to 122°F)                                                                                                    |  |  |
| Operating humidity    | 25 to 85% RH (No condensation)                                                                                                    |  |  |
| Charging temperature  | AC adapter: 0°C to 40°C (32°F to 104°F)                                                                                                    |  |  |
| Memory                | Flash ROM: 64MB, SDRAM: 32MB                                                                                                    |  |  |
| Interface             | Bluetooth 4.0, 2.1<br>(Bluetooth Smart Ready: BR/EDR, BLE)<br>Wireless LAN (802.11a/b/g/n)                                                                                                    |  |  |
|                       | USB 2.0 (Full speed)                                                                                                    |  |  |
| NFC                   | ISO/IEC14443 Type A, NFC Forum Type2, 144 bytes                                                                                                    |  |  |
| Media sensors         | Label gap<br>Black mark<br>Paper end<br>Peel-off                                                                                                    |  |  |
| Option                | 1-slot battery charger (B-EP800-CHG-QM-R)<br>6-slot battery charger (B-EP800-CHG6-QM-R)<br>AC adapter (B-FP800-AC-QM-S)<br>Cigarette lighter adapter (B-EP800-DC12-QM-R)<br>DC Jack plug adapter (B-FP800-DCJA-QM-R)<br>Shoulder strap (B-EP900-SS-QM-R)<br>Spare battery (B-FP803-BTH-QM-R) |  |  |

\* For further information about the media and handling precautions, contact your local distributor.

## **Toshiba Tec Corporation**

© 2023, 2024 Toshiba Tec Corporation All Rights Reserved 1-11-1, Osaki, Shinagawa-ku, Tokyo 141-8562, JAPAN

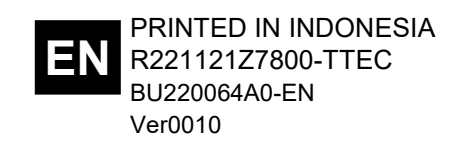